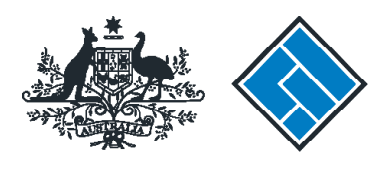

ASIC

User guide

### **Company Officeholder**

### How to change company details - appoint or cease company officeholders

The screens and data pictured in this guide are examples only. Actual screens can have minor differences in text and layout.

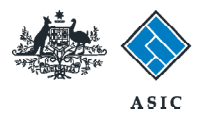

How to change company details - appoint or cease company officeholders

- You will need to sign in to your online account before you begin.
- You must submit this form within 28 days of changes to company officeholders for:
  - appointment of a new company officeholder
  - · cessation of a company officeholder, or
  - an officeholder changing their role within the company.
- If you are notifying us of a director cessation that took place more than 28 days ago, the effective date of the director cessation will be replaced with the lodgement date of this form.
- If you are ceasing a person both as a director and secretary, this may result in two different cessation dates on our registers.

The screens and data pictured in this guide are examples only. Actual screens can have minor differences in text and layout.

How to change company details - appoint or cease company officeholders © Australian Securities and Investments Commission August 2014

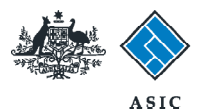

### Start transaction

1. Once logged in, select **Start new form** in the left hand menu.

|                                                                                                    |                                                                                                    | ASIC<br>Antraliaa Securitiez (                       | k lavertaentz Consission                 |          | Forms manager<br>Company |
|----------------------------------------------------------------------------------------------------|----------------------------------------------------------------------------------------------------|------------------------------------------------------|------------------------------------------|----------|--------------------------|
| Inbox<br>Start new form<br>Forms in progress<br>Forms submitted<br>View company details<br>PDS Transaction History                                                  | ACN<br>Officer<br>Email                                                                                                    | 000 000 000 EXA<br>John CITIZEN Di<br>example즳email/ | MPLE COMPANY PTY LTD<br>rector<br>com.au |          |                          |
| Profile<br>Change password<br>Update contact details<br>Add ACN                                                                                                    | Date<br>Show all docu                                                                                                    | Form                                                 | Des                                      | cription | Hide Occuments           |
| Finish<br>Logoff<br>Help<br>Ask a question<br>How this works<br>Technical FAQ<br>Lodgement<br>Responsibilities<br>User Guides<br>Links<br>Search ASIC<br>Search ABR | Show all documents Viewing Forms in the inbox To view the form that has been sent to you, click on the form code. A print file will then be loaded into a new browser window in Adobe PDF format. You can print the form using the Adobe toolbar. You must have Adobe reader Version 5 or higher to print this form.  *** None Found ***  ASIC Home   Privacy Statement   Conditions of use   Feedback Copyright 2003-2014 Australian Securities & Investments Commission. |                                                      |                                          |          |                          |
|                                                                                                    |                                                                                                    |                                                      |                                          |          |                          |

The screens and data pictured in this guide are examples only. Actual screens can have minor differences in text and layout.

How to change company details - appoint or cease company officeholders

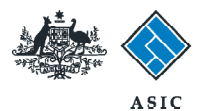

### Select form type

1. From the list of available forms, select **484.** 

| An and a second second |                                       | A SIC<br>Australian Securities & Investments Commission                                                                                                    | Forms manager<br>Company |  |  |  |
|----------------------------------------------------------------------------------------------------|---------------------------------------|----------------------------------------------------------------------------------------------------|--------------------------|--|--|--|
| Inbox<br>Start new form<br>Forms in progress<br>Forms submitted                                                                                                    | ACN<br>Officer<br>Email               | 000 000 EXAMPLE COMPANY PTY LTD<br>John CITIZEN Director<br>example@email.com.au                                                                                                 |                          |  |  |  |
| View company details<br>PDS Transaction History                                                                                                    | Start a new<br>Form                   | form<br>Description<br>Change in Company Details V2                                                                                                    |                          |  |  |  |
| Change password<br>Update contact details<br>Add ACN                                                                                                    | 1                                     | Change to company betals v2     Use this form to notify ASIC of:     Change of address     Amonint or cease company officeholder                                                 |                          |  |  |  |
| Finish<br>Logof                                                                                                    |                                       | Change of name - officeholders or members     Change to members' register     Change to share structure     Change of details - utilimate holding company                        |                          |  |  |  |
| Help Ask a guestion How this works Technical FAQ Lodgement Responsibilities User Guides Links Search ASIC Search ASIC                                                                                                    | 205A                                  | Change to special purpose company status     Notification of resolution - change of company name                                                                                 |                          |  |  |  |
|                                                                                                    | 410B<br>410F<br>485                   | Appointment or cessation of registered agent<br>Change of company name reservation<br>Extension of name reservation<br>Statement in relation to Company solvency V2              |                          |  |  |  |
|                                                                                                    | 492<br>6010<br>902<br>FS88            | Request for correction<br>Voluntary Deregistration of a Company<br>Supplementary Document V5<br>PDS in-use notice                                                                |                          |  |  |  |
|                                                                                                    | FS89<br>FS90<br>RA71<br>RA71          | Notice of change to fees and charges in a PDS<br>Notice that a product in a PDS has ceased to be available<br>Request for Adhoc Company Statement<br>Request for Company Details |                          |  |  |  |
|                                                                                                    | Financial Statements Form Description |                                                                                                    |                          |  |  |  |
|                                                                                                    | 366<br>368                            | Amendment of previously lodged financial statements and reports                                                                                                    |                          |  |  |  |
|                                                                                                    |                                       | ASIC Home   Privacy Statement   Conditions of use   Feedback<br>Copyright 2003-2014 Australian Securities & Investments Commission.                                              |                          |  |  |  |

The screens and data pictured in this guide are examples only. Actual screens can have minor differences in text and layout.

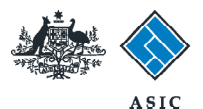

### Select change to be notified

### 1. Select Appoint or Cease officeholder.

#### Note:

- Please read the information regarding late fees carefully
- You cannot cease yourself
- You cannot cease the last remaining company director (error message will be displayed).
- 2. Select Next to continue.

#### Note:

If you are **appointing an officeholder**, go to page 6.

If you **ceasing an officeholder**, go to page 8.

If you are **adding a new role to an officeholder**, go to page 10.

The screens and data pictured in this guide are examples only. Actual screens can have minor differences in text and layout.

| and the second second s | Aast                                                                                                    | ralian Securities & Investments Commission                                                                                                    | Company Officeholder |  |  |
|----------------------------------------------------------------------------------------------------|----------------------------------------------------------------------------------------------------|----------------------------------------------------------------------------------------------------|----------------------|--|--|
| Form 484<br>Form setup                                                                                                    | Company:<br>Reference:                                                                                                    | EXAMPLE COMPANY PTY LTD ACN 000 000 000<br>12345678                                                                                                    |                      |  |  |
| Print form<br>View company details                                                                                                    | Changes to be notif                                                                                                    | Change of address                                                                                                    |                      |  |  |
| Finish form later<br>Home - Forms Manager<br>Log off                                                                                                    |                                                                                                    | Change of name for officeholders or members<br>Change to share structure<br>Change to members' register                                                                                                    |                      |  |  |
| Help<br>Ask a question<br>How this works<br>Technical FAQ                                                                                                    | Please note the fo<br>Lodgement perior<br>There are some exc                                                                                                    | Change of ultimate holding company details<br>Change to special purpose company status<br>Ilowing information applicable to preparing and lodging this form<br>d 26 days from the date of change.<br>ceptions for the member's details for proprietary companies (see below) |                      |  |  |
| Links<br>Search ASIC<br>Search ABR                                                                                                    | Late fees Late fees will apply it: <ul> <li>you notify a change to company details outside of the Lodgement Period</li> <li>you do not bring your company details up to date within 28 days of the date of issue of the annual company statement.</li> </ul>                                                                                                    |                                                                                                    |                      |  |  |
|                                                                                                    | Late fees:<br>Standard late fees apply<br>Generally a form is not considered lodged until it is received and accepted by ASIC as being in compliance with s1274(8) of the Corporations                                                                                                    |                                                                                                    |                      |  |  |
|                                                                                                    | Members details Proprietary companies must notify ASIC of changes to the register of members in most cases within 28 days of the change.<br>It is the responsibility of the company to satisfy itself of the correct notification period.                                                                                                    |                                                                                                    |                      |  |  |
|                                                                                                    | <ul> <li>Special cases (for proprietary companies) and their lodging periods:</li> <li>Court orders a correction of the register - notify ASIC as soon as possible.</li> <li>Company divides shares into classes, or converts shares of a class into shares of another class - notify ASIC within 14 days after the division or conversion.</li> <li>Company reduces its share capital - notify ASIC within 14 days after the resolution to reduce the share capital is passed.</li> </ul> |                                                                                                    |                      |  |  |
|                                                                                                    | As from 1 July 2007, members information for public companies will not be recorded and provided by ASIC. This is due to the implementation of the Simpler Regulatory System Bill Package Corporations Amendment Regulations 2007 (No.5)                                                                                                    |                                                                                                    |                      |  |  |
|                                                                                                    |                                                                                                    | ASIC Home   Privacy Statement   Conditions of use   Feed<br>Convribit 2003-2014 Australian Securities & Investments Commiss                                                                                                    | iback                |  |  |

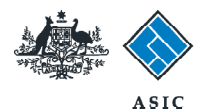

## Appointing a new officeholder

1. Select Appoint a new officeholder.

|                                                           |                            | A SIC<br>Australian Securities 8                 | % Investments Commission                                    |                                                        |                | Forms Manager<br>Company Officeholders |
|-----------------------------------------------------------|----------------------------|--------------------------------------------------|-------------------------------------------------------------|--------------------------------------------------------|----------------|----------------------------------------|
| Form 484                                                  | Company:<br>Reference:     | EXAMPLE COMPAN<br>12345678                       | NY PTY LTD ACN 000 000 00                                   | 3                                                      |                |                                        |
| -> Submit                                                 | Officehold<br>You can appo | ders - appoint or o<br>oint or cease an officeho | cease Form 484                                              |                                                        |                |                                        |
| View company details<br>Finish form later                 | CITIZEN, JO<br>1 EXAMPLE   | HN<br>STREET, CITY STATE                         | Director Secretary<br>1234                                  |                                                        | CEASE ADD ROLE |                                        |
| Home - Forms Manager<br>Log off                           | Appoint a ne               | ew onicenoider 1                                 |                                                             |                                                        |                | <u>N ext</u>                           |
| Help<br>Ask a question<br>How this works<br>Technical FAQ |                            |                                                  | ASIC Home   Privacy Staten<br>Copyright 2003-2014 Australia | nent Conditions of use<br>n Securities & Investments C | Eeedback       |                                        |
| Links<br>Search ASIC<br>Search ABR                        |                            |                                                  |                                                             |                                                        |                |                                        |

The screens and data pictured in this guide are examples only. Actual screens can have minor differences in text and layout.

How to change company details - appoint or cease company officeholders

 $\ensuremath{\mathbb S}$  Australian Securities and Investments Commission August 2014

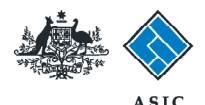

## Appointing a new officeholder

- 1. Enter appointment date/s.
- 2. Enter the officeholder's given and family names.
- 3. Enter the officeholder's **date and place of birth.**
- 4. Select whether the person has any **former names.**
- 5. Enter the officeholder's **residential** address.
- 6. Select Next to continue.

#### Note: proceed to page 12.

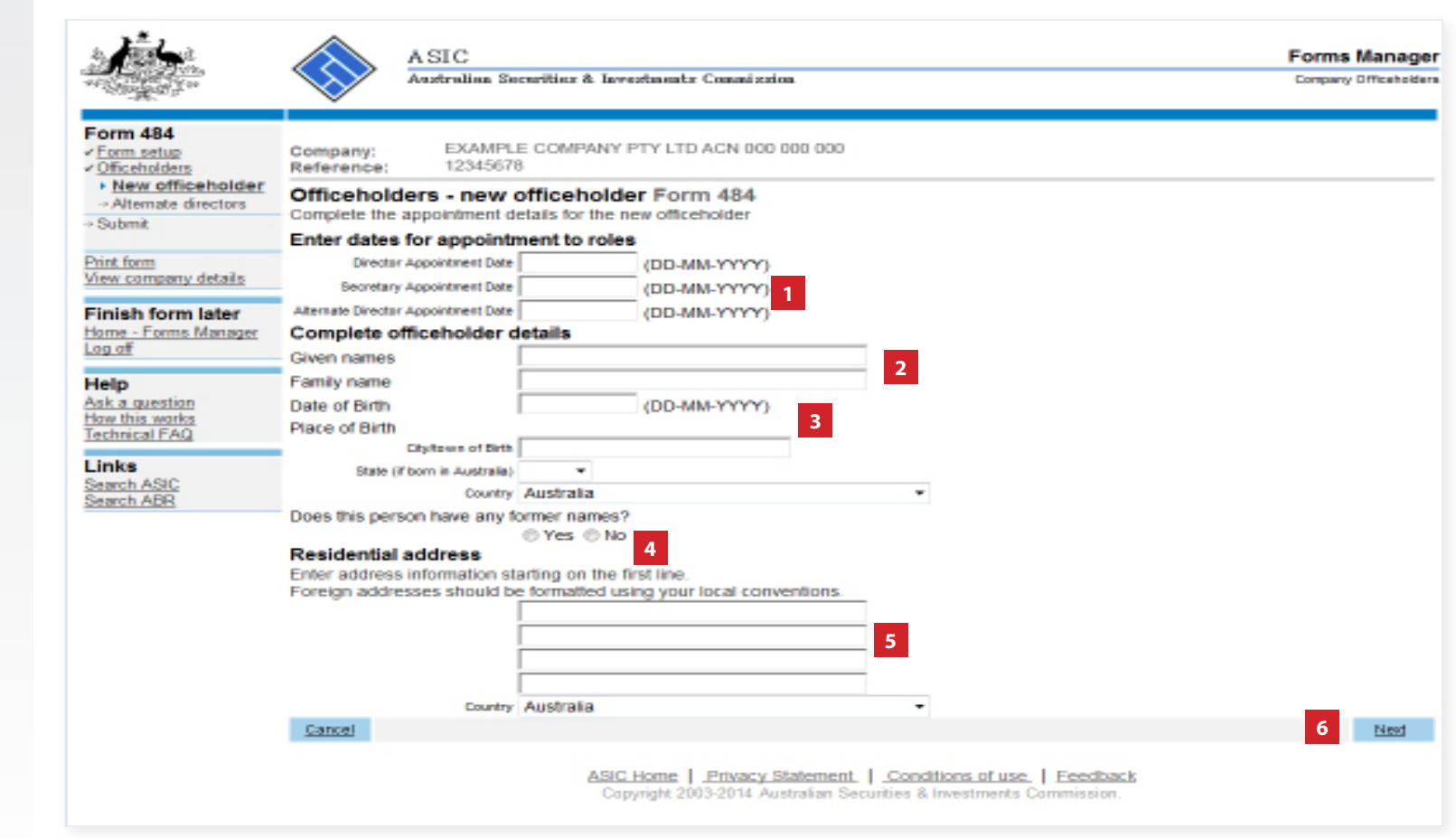

#### Notes:

- If you selected **Yes** for 'Does this person have any former names?' the **officeholders add a former name Form 484** screen displays. Complete the required information and continue.
- At least one of the three possible appointment dates is required, and the rest of the fields are mandatory.
- City/town of Birth and Residential address are validated for Australian addresses.

The screens and data pictured in this guide are examples only. Actual screens can have minor differences in text and layout.

How to change company details - appoint or cease company officeholders © Australian Securities and Investments Commission August 2014

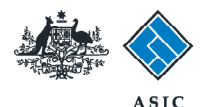

## Ceasing an officeholder

 To cease an existing officeholder, select Cease for the relevant officeholder.

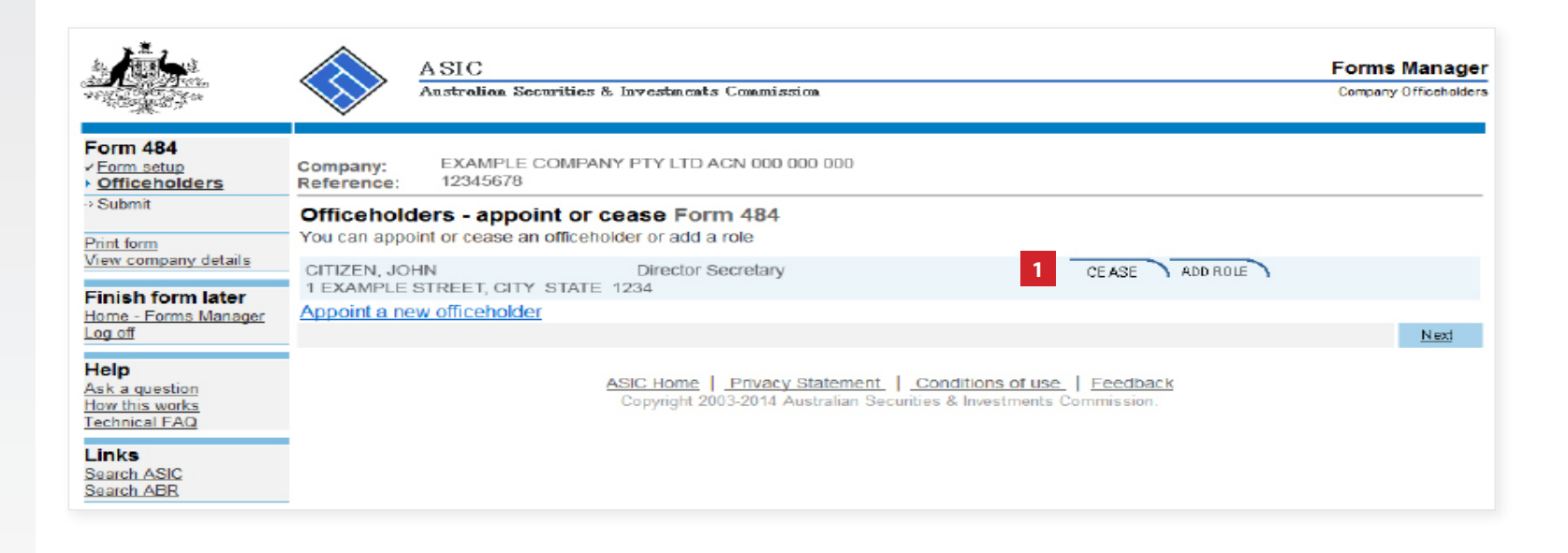

The screens and data pictured in this guide are examples only. Actual screens can have minor differences in text and layout.

How to change company details - appoint or cease company officeholders

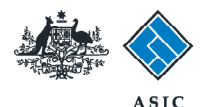

## Ceasing an officeholder

- 1. Enter the date of cessation.
- 2. Select Next to continue.

Note: proceed to page 12.

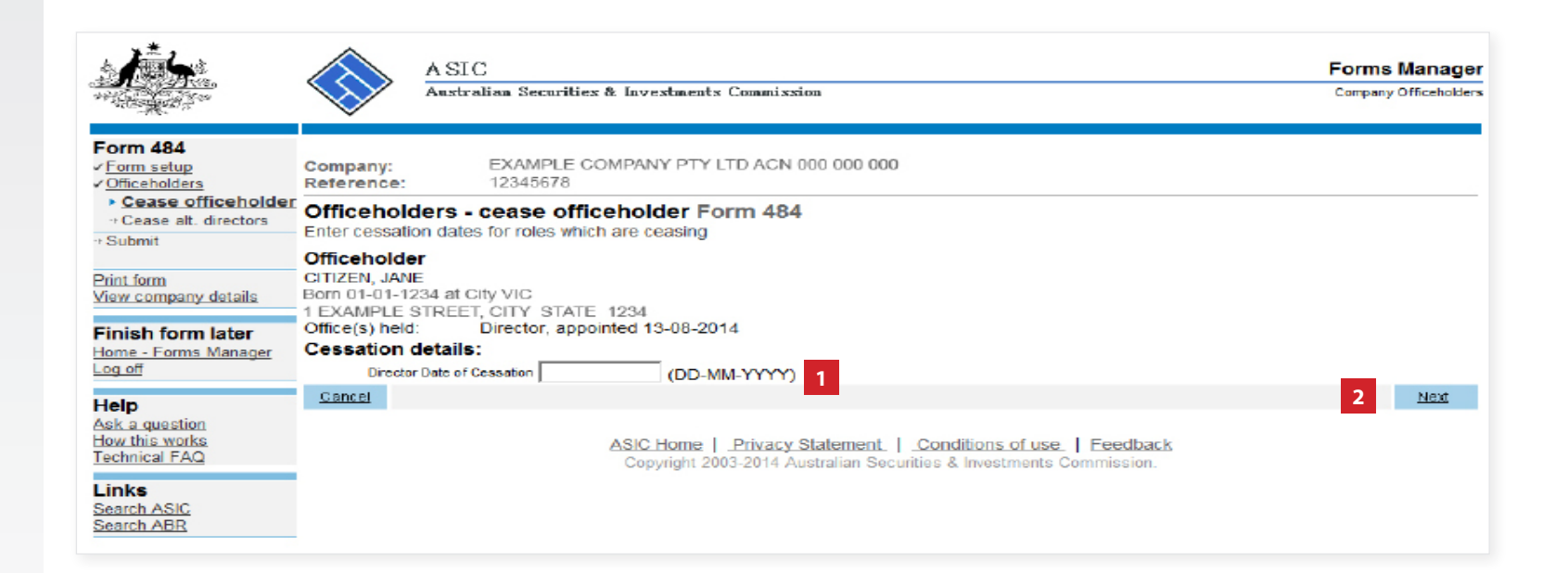

The screens and data pictured in this guide are examples only. Actual screens can have minor differences in text and layout.

How to change company details - appoint or cease company officeholders

 $\ensuremath{\mathbb{C}}$  Australian Securities and Investments Commission August 2014

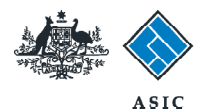

## Adding a new role to an officeholder

1. To add a new role for an officeholder, select **Add Role.** 

|                                                                                   | A SIC<br>Australiaa Securities & Investments Commission                                                                                                    | Forms Manager<br>Company Officeholders                                                          |
|-----------------------------------------------------------------------------------|----------------------------------------------------------------------------------------------------|-------------------------------------------------------------------------------------------------|
| Form 484<br>Form setup<br>Officeholders<br>Submit                                 | Company: EXAMPLE COMPANY PTY LTD ACN 000 000 0<br>Reference: 12345678<br>Officeholders - appoint or cease Form 484<br>You can appoint or cease an officeholder or add a role | 00                                                                                              |
| View company details<br>Finish form later<br>Home - Forms Manager<br>Log off      | CITIZEN, JOHN Director Secretary<br>1 EXAMPLE STREET, CITY STATE 1234<br>Appoint a new officeholder                                                                          | CEASE ADD ROLE 1                                                                                |
| Help<br>Ask a question<br>How this works<br>Technical FAQ<br>Links<br>Search ASIC | ASIC Home Privacy State<br>Copyright 2003-2014 Austra                                                                                                    | ement   <u>Conditions of use</u>   <u>Feedback</u><br>lian Securities & Investments Commission. |

The screens and data pictured in this guide are examples only. Actual screens can have minor differences in text and layout.

How to change company details - appoint or cease company officeholders

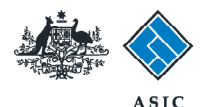

## Adding a new role to an officeholder

- 1. Enter **appointment date** for the new role/s.
- 2. Select Next to continue.

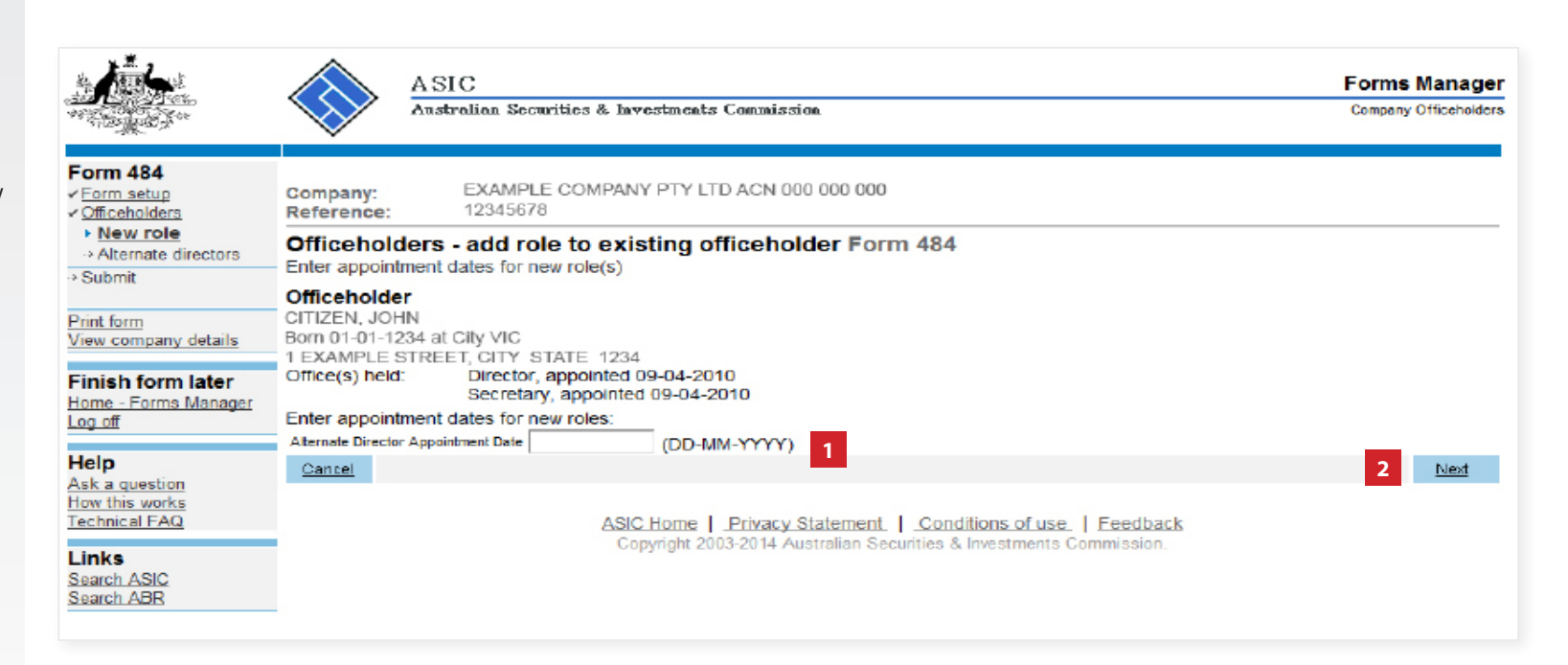

The screens and data pictured in this guide are examples only. Actual screens can have minor differences in text and layout.

How to change company details - appoint or cease company officeholders

 $\ensuremath{\mathbb{C}}$  Australian Securities and Investments Commission August 2014

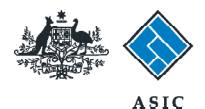

### Review changes to company officeholders

- **1. Review the changes** you have made to the company officeholders.
- 2. If you are satisfied all changes have been made, select **Next** to continue.

|                                                      | A SIC<br>Australian See                   | curities & Investments Commission  |                                  | Forms Manager<br>Company Officeholders |  |  |
|------------------------------------------------------|-------------------------------------------|------------------------------------|----------------------------------|----------------------------------------|--|--|
| Form 484                                             | Company: EXAMPLE<br>Reference: 12345678   | COMPANY PTY LTD ACN 000 000 000    |                                  |                                        |  |  |
| → Submit                                             | Officeholders - appoint or cease Form 484 |                                    |                                  |                                        |  |  |
| Print_form<br>View.company.details                   | CITIZEN, Jane<br>1 EXAMPLE STREET, CITY   | Director<br>7 STATE 1234           | UNDO REVIEW                      |                                        |  |  |
| Finish form later<br>Home - Forms Manager<br>Log off | CITIZEN, John<br>1 EXAMPLE STREET, CITY   | Director Secretary<br>STATE 1234   | CEASE ADD ROLE                   |                                        |  |  |
| Help<br>Ask a question                               | Appoint a new officeholde                 | 1                                  |                                  | 2 Next                                 |  |  |
| How this works<br>Technical FAQ                      |                                           | ASIC Home Privacy Statement        | Conditions of use Feedback       |                                        |  |  |
| Links<br>Search ASIC<br>Search ABR                   |                                           | Copyright 2003-2014 Australian Sec | curres & investments Commission. |                                        |  |  |

The screens and data pictured in this guide are examples only. Actual screens can have minor differences in text and layout.

How to change company details - appoint or cease company officeholders

 $\ensuremath{\mathbb S}$  Australian Securities and Investments Commission August 2014

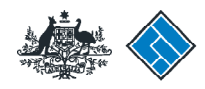

ASIC

# Make the declaration

- Select Yes to complete the declaration when you are satisfied the document is being lodged within the terms and conditions of ASIC's Electronic Lodgement Protocol.
- 2. Select **Submit** to lodge the form with ASIC.

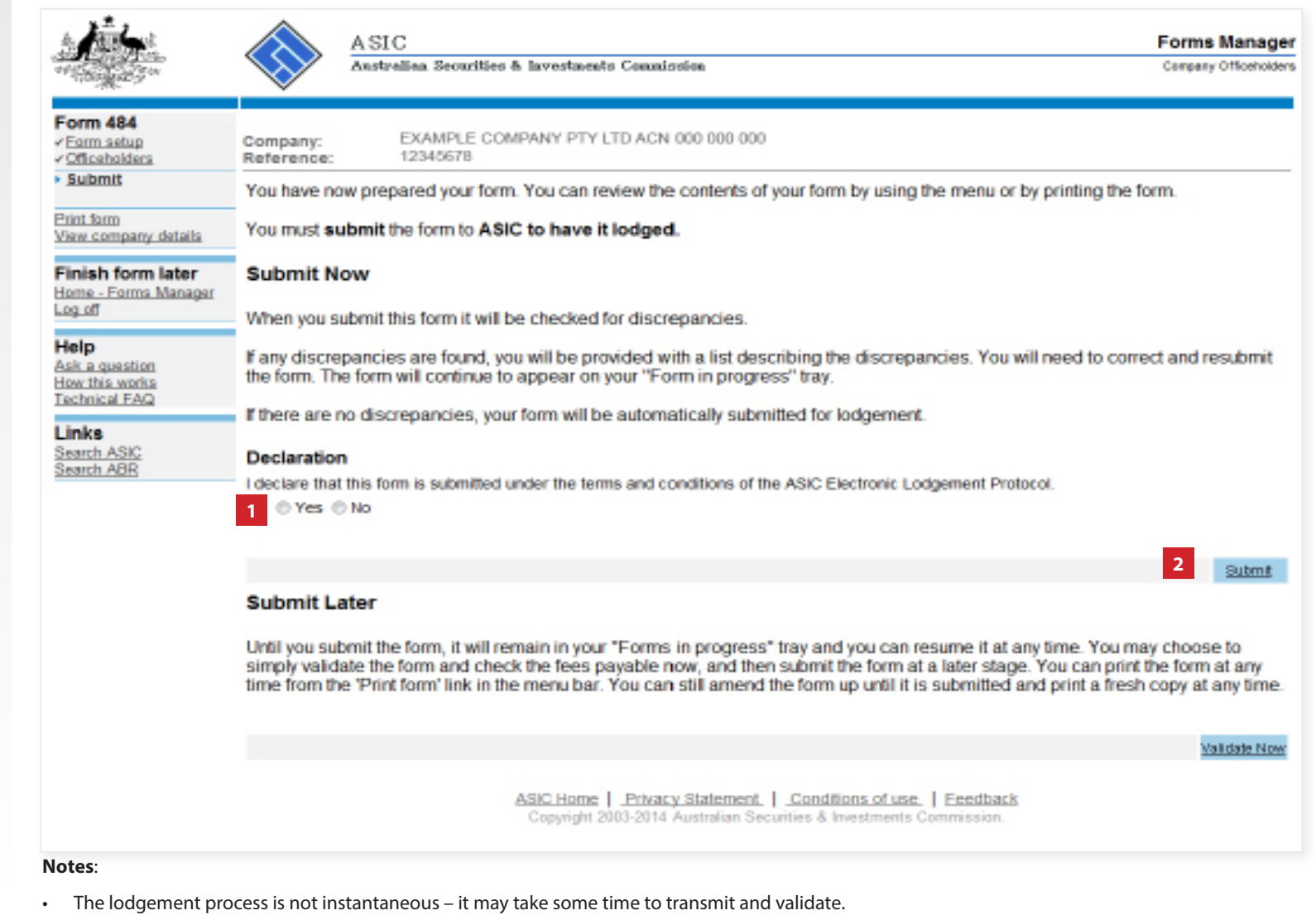

- The screens and data pictured in this guide are examples only. Actual screens can have minor differences in text and layout.
- If the form validates and is accepted by ASIC, it will appear in Forms Submitted.

There is no need to select the 'Validate Now' button.

• If the form does not validate, it will appear in the **Forms in Progress.** You must select the form to display the validation errors, in order to correct it.

How to change company details - appoint or cease company officeholders

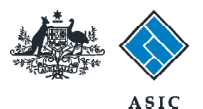

## Confirmation of form submission

This screen confirms your document was submitted to ASIC.

1. Select **Next** to continue.

#### Note:

Occasionally, the system may present an additional form submission screen at this point. If this is the case, continue to select **Next** to finalise this transaction.

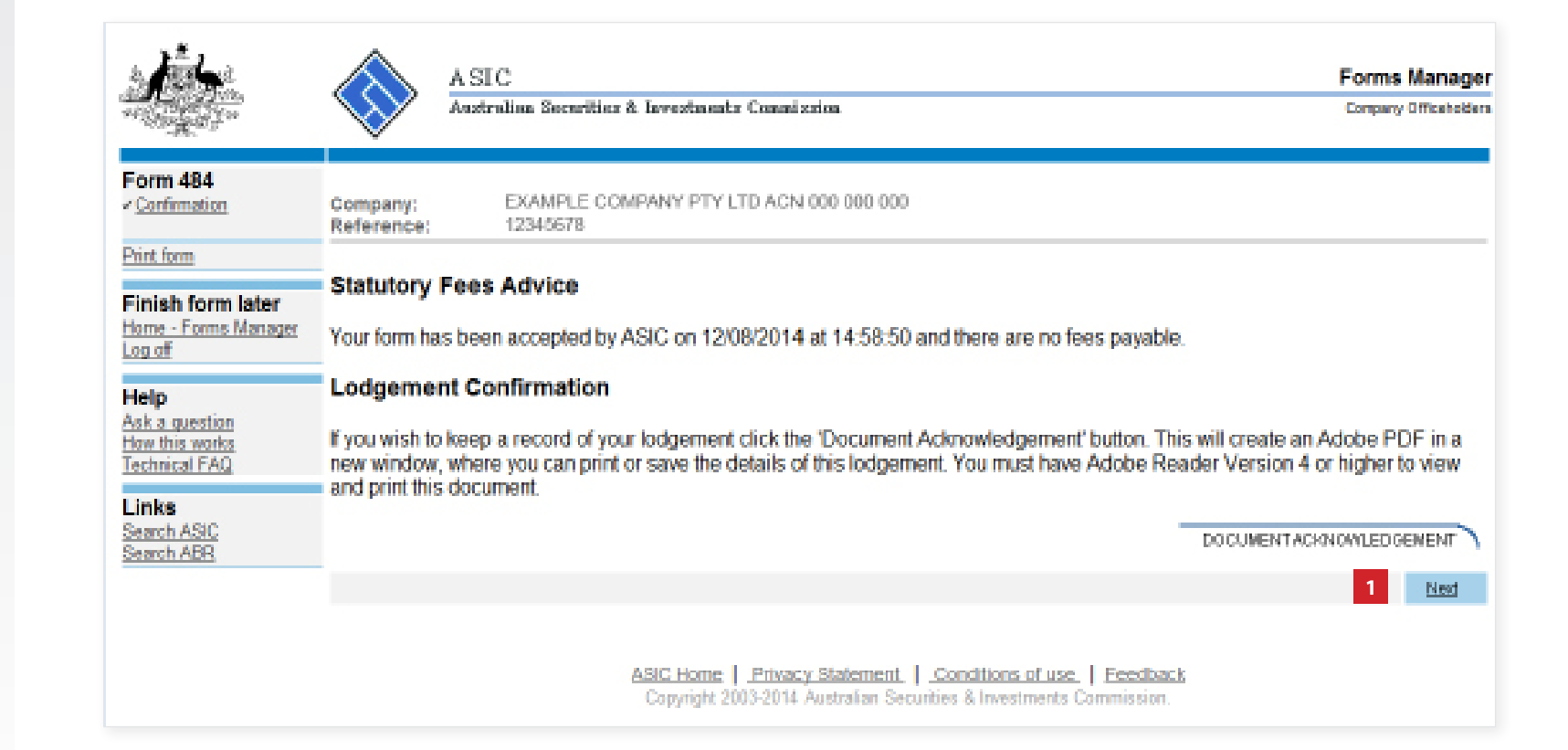

The screens and data pictured in this guide are examples only. Actual screens can have minor differences in text and layout.

How to change company details - appoint or cease company officeholders